## GUÍA DE ACCESO AL SISTEMA DE EVOLUCIÓN PATRIMONIAL, DE DECLARACIÓN DE INTERESES Y CONSTANCIA DE PRESENTACIÓN DE DECLARACIÓN FISCAL (S1)

Ingresa a la página oficial del Congreso del Estado de Guerrero, con el navegador web cromgoogle, y captura y pulsa lo siguiente:

I. Captura: Congreso Guerrero.

II. Pulsa: Congreso del Estado de Guerrero: INICIO.

III. Pulsa el botón o Ventana: Órgano Interno de Control.

PREVIO AL LLENADO DE TU DECLARACIÓN, SIGUE LOS SIGUIENTES PASOS:

I. Pulsa el texto: Iniciar Declaración.

*II. En el cuadro de acceso: Captura tu RFC + homoclave.* 

III. Pulsa el botón: Recuperar contraseña (La contraseña asignada te será enviada al correo que proporcionaste en Recursos Humanos).

IV. Pulsa el botón: Aceptar tu contraseña.

V. Ingresa al sistema nuevamente capturando tu RFC + homoclave y tu contraseña asignada.

VI. Entrar a: Declaraciones, Iniciar Declaración, Selecciona la modalidad de la Declaración a presentar e Inicia el llenado de tu Declaración.

Recomendaciones: No dejes espacios en blanco, puedes suspender el llenado y volver a editar, en caso necesario utilizar las siguientes abreviaturas: N/A (No aplica), S/N (Sin número), No Dato, en valores si no se reporta importe indicar 0 (cero).

¡Si no terminaste tu captura!, con siguiente ve al final de la última hoja (último paso) y pulsa salir, posteriormente podrás continuar con tu llenado.

Ingresa al sistema nuevamente con tu RFC + homoclave y la contraseña que te fue asignada.

Ve a Declaraciones y luego a Mis Declaraciones.

Enter

Lado superior izquierdo.

En el encabezado del formato ubica: Edit..

Pulsa la ventana

y continuar con el llenado.

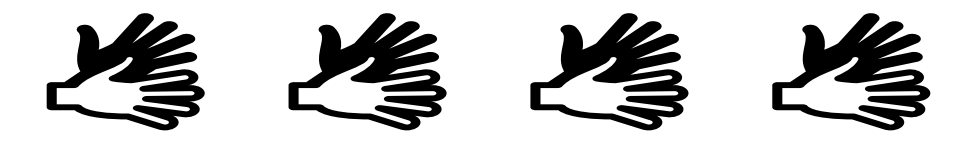